株式会社アイ・オー・データ機器

## Windows XP Service Pack 2 について

Windows XPにService Pack 2 がインストールされた場合、一部の動作が取扱説明 書と異なることがあります。

## ◆ ネットワークを使うソフトウェアが起動される時の変更点

下の画面が表示される場合があります。

[ブロックを解除する] ボタンをクリックします。

⇒ネットワークを使うソフトウェアが正しく動作するようになります。

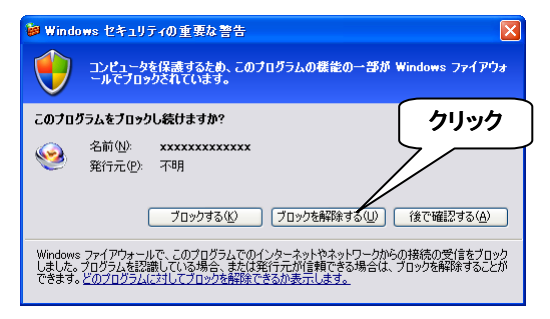

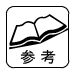

 [ブロックする]ボタンをクリックしてしまった場合 裏面の【設定を確認する】をご覧になり、「Windows ファイアウォール」の[例外]タブを開きます。
[プログラムの追加]ボタンをクリックし、ネットワークを使うソフトウェアを追加します。
追加したソフトウェアを使えるようになります。

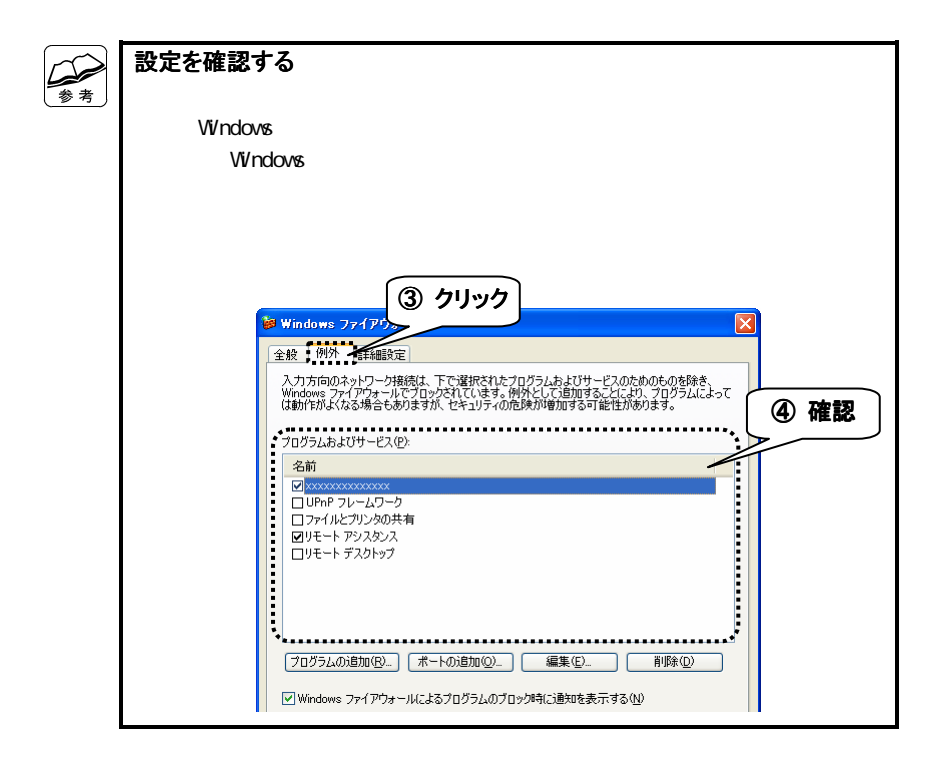